## Bienvenue dans Quickschool

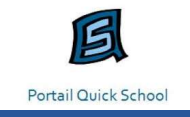

Ce petit guide a pour but de répondre aux questions les plus fréquentes.

Si vous ne trouvez pas la réponse à votre question dans ce document, vous pouvez prendre contact avec le directeur de votre école, ou directement avec Emilie MAILLEUX : e.mailleux@hamois.be.

## Comment installer l'application Quickschool et se connecter

Le portail est accessible sur ordinateur ou sur smartphone.

> Ordinateur :

www.quickschool.be

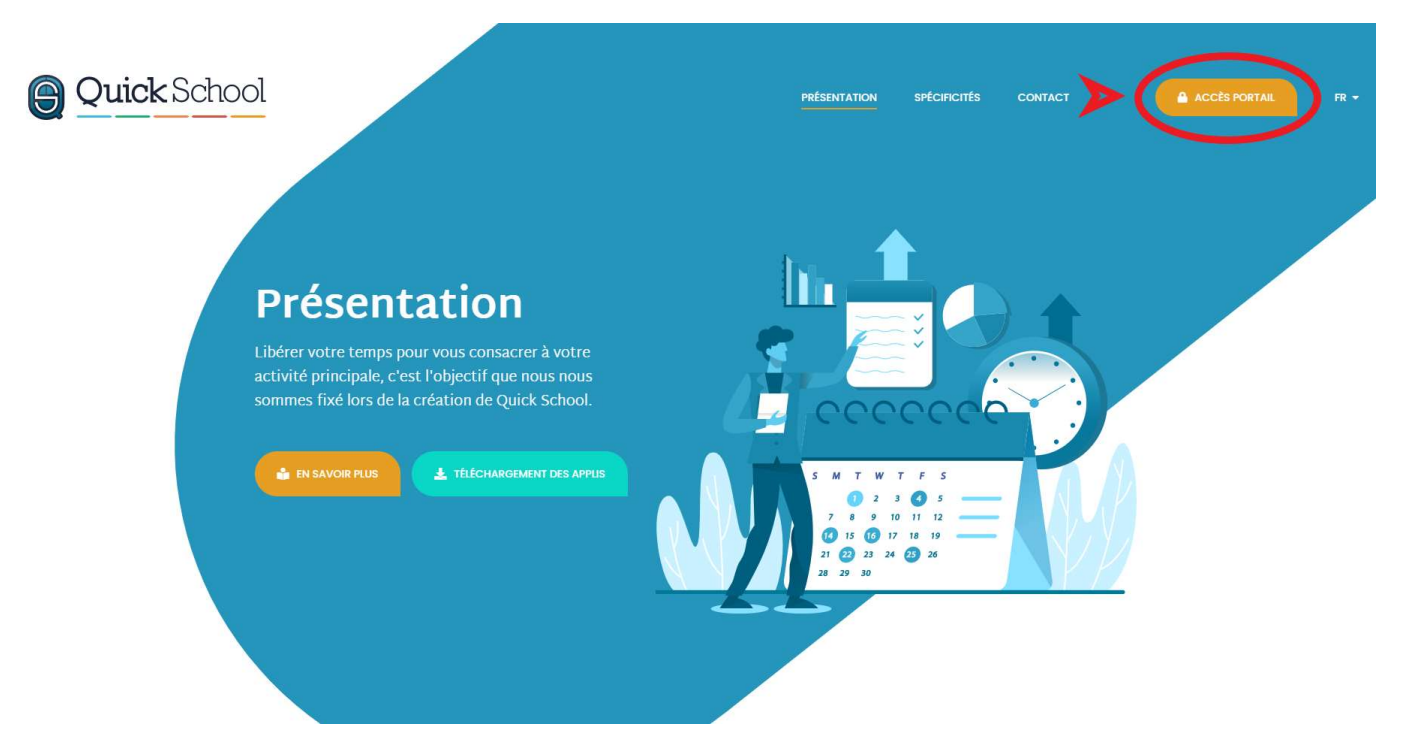

Introduisez votre code utilisateur (adresse mail) et votre mot de passe via l'accès portail :

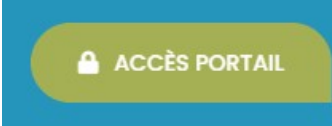

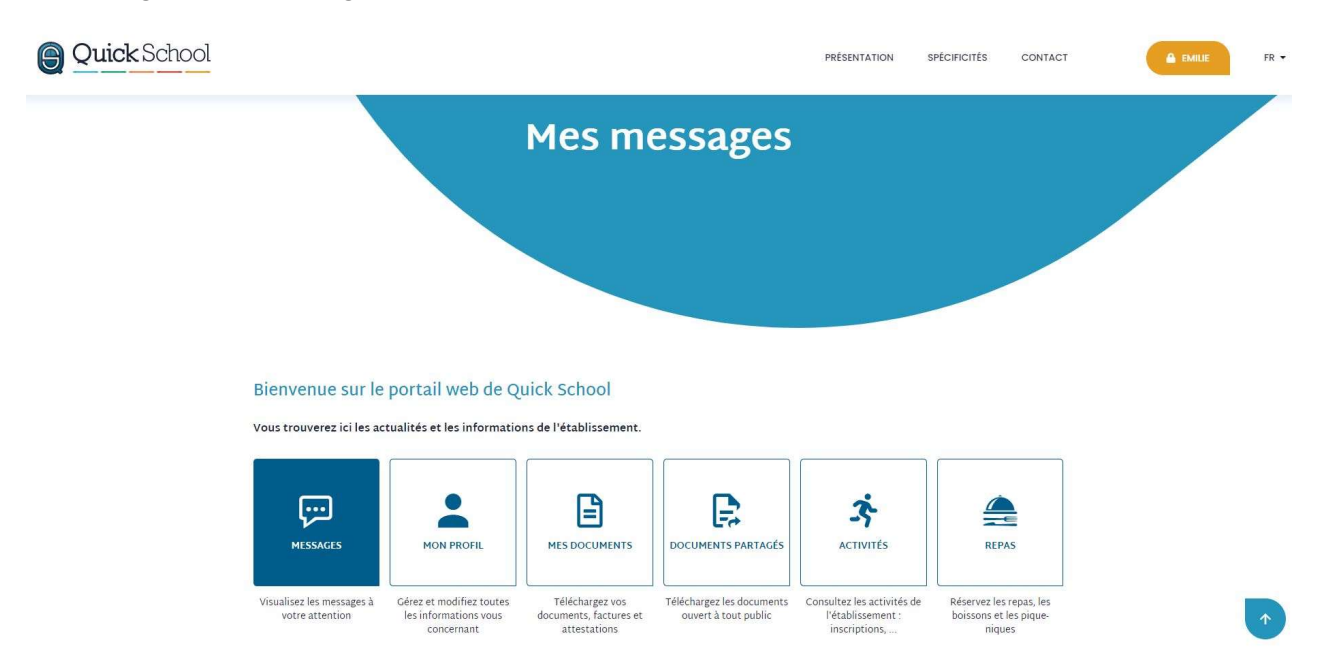

Vous atteignez alors la page d'accueil, chaque bouton vous donnant accès aux différents modules :

## > <u>Smartphone</u> :

Rendez vous dans le « Play Store » de votre smartphone : téléchargez l'application Quick School Suite (logo bleu) :

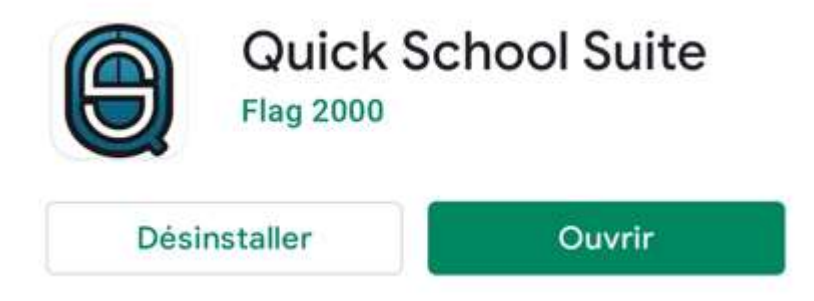

Ouvrez l'application et introduisez votre code utilisateur (adresse mail) et votre mot de passe

| Q | uick School Suite          |    |
|---|----------------------------|----|
| E | Mon adresse email          | FR |
|   | Mon mot de passe           |    |
|   | Se souvenir de moi         |    |
|   | Enregistrer mes paramètres |    |
|   |                            |    |
|   |                            | X  |
|   |                            |    |

Vous atteignez alors la page d'accueil, chaque bouton vous donnant accès aux différents modules :

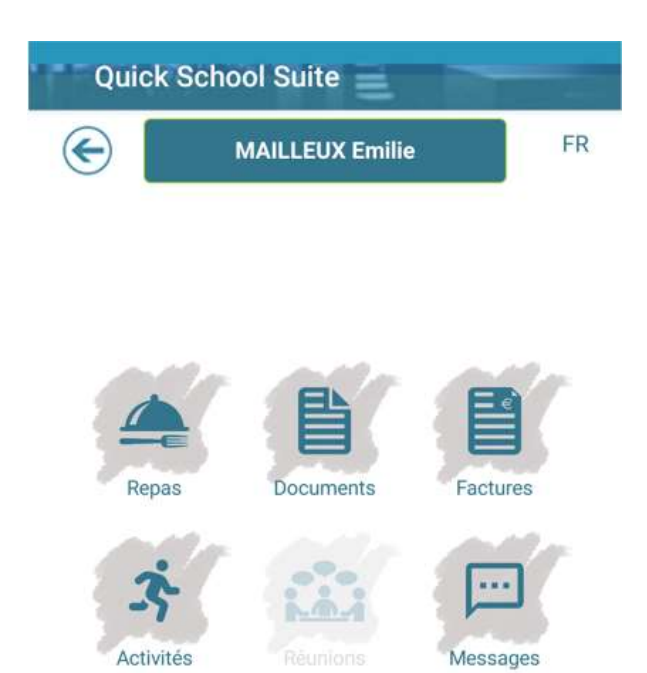

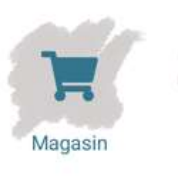

Encours

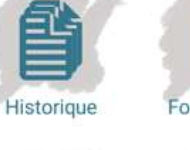

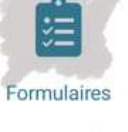

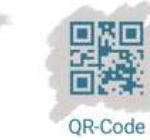

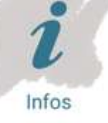

Par défaut, l'utilisateur est votre adresse mail.

Si vous avez oublié votre mot de passe, veuillez vous rendre sur la page <u>www.quickschool.be</u>,

cliquez sur :

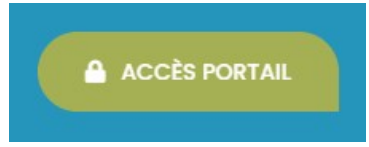

Cliquez sur « mot de passe oublié ». Vous recevrez ensuite un nouveau mot de passe par mail.

|                                                                              | Connexion                            | $\otimes$                    |      |      |  |
|------------------------------------------------------------------------------|--------------------------------------|------------------------------|------|------|--|
| Présentation                                                                 | Utilisateur *                        |                              |      |      |  |
| bérer votre temps pour vous consa<br>ctivité principale, c'est l'objectif qu | Mot de passe *                       |                              |      |      |  |
| ommes fixé lors de la création de Q                                          | SE CONNECTER                         | PC                           | ece. | U.   |  |
|                                                                              | Mot de passe oublié ? Modifier le me | ot de passe > (              |      |      |  |
|                                                                              |                                      | 21 (2) 23 24 (2)<br>28 29 30 |      | NRK- |  |